# Dostosowywanie ustawień formularza lub testu w programie Microsoft Forms

Microsoft Forms

**Porada:** Utwórz ankietę, test lub sondę za pomocą funkcji <u>Microsoft Forms</u>. Chcesz utworzyć ankietę zaawansowaną? Wypróbuj funkcję <u>Microsoft Forms Pro</u>.

Korzystając z Microsoft Forms, możesz utworzyć formularz (na przykład ankietę lub ankietę) lub test (na przykład w przypadku egzaminów matematycznych dla studentów). Ustawienia w formularzach i testach umożliwiają określenie terminów ostatecznych, identyfikowanie osób odpowiadających, wyświetlanie poprawienia odpowiedzi na potrzeby testów oraz ustawianie innych preferencji Microsoft Forms.

## Zmienianie ustawień

Aby przejść do ekranu ustawienia, kliknij przycisk wielokropka (...) w prawym rogu ekranu, a następnie wybierz pozycję **Ustawienia**.

| Udostępr      | nij |  |
|---------------|-----|--|
| Rozgałęzianie |     |  |
| Ustawienia    | Ð   |  |

## Opcje ustawień formularza

Na stronie Ustawienia formularza możesz wybrać lub wyczyścić ustawienia domyślne.

| Kto  | ) może wypełnić ten formularz                      |
|------|----------------------------------------------------|
| 0    | Każda osoba dysponująca linkiem może<br>odpowiadać |
| •    | Tylko osoby w mojej organizacji mogą<br>odpowiadać |
| - () | Zarejestruj imię i nazwisko                        |
|      | Jedna odpowiedź na osobę                           |
| Ор   | cje dla odpowiedzi                                 |
|      | Zaakceptuj odpowiedzi                              |
|      | Data rozpoczęcia                                   |
|      | Data zakończenia                                   |
|      | Losowa <mark>kolejność pytań</mark>                |
|      | Powiadomienie e-mail o każdej odpowiedzi           |

**Uwaga:** Sekcja **kto może wypełnić ten formularz** jest dostępna tylko dla Office 365 Education i Office 365 użytkowników komercyjnych. Aby użyć tej funkcji, zaloguj się za pomocą konta służbowego lub szkolnego.

#### Opcje ustawień testu

Na stronie Ustawienia testu możesz wybrać lub wyczyścić ustawienia domyślne.

| Opcja testu                                                                                       |
|---------------------------------------------------------------------------------------------------|
| Automatycznie pokaż wyniki 🛛 💽                                                                    |
| Uczestnicy będą mogli wyświetlać swoje wyniki i<br>poprawne odpowiedzi zaraz po przesłaniu testu. |
|                                                                                                   |
| Kto może wypełnić ten formularz                                                                   |
| <ul> <li>Każda osoba dysponująca linkiem może<br/>odpowiadać</li> </ul>                           |
| Tylko osoby w mojej organizacji mogą<br>odpowiadać                                                |
| 🖌 Zarejestruj imię i nazwisko                                                                     |
| Jedna odpowiedź na osobę                                                                          |
|                                                                                                   |
| Opcje dla odpowiedzi                                                                              |
| Zaakceptuj odpowiedzi                                                                             |
| Data rozpoczęcia                                                                                  |
| Data zakończenia                                                                                  |
| Losowa kolejność pytań                                                                            |
| Powiadomienie e-mail o każdej odpowiedzi                                                          |
| Otwórz za pomocą aplikacji Wypełnij test<br>w systemie Windows 10                                 |

**Uwaga:** Opcja sekcja test jest dostępna tylko **w** przypadku korzystania z pytań testowych.

**Uwaga:** Sekcja **kto może wypełnić ten formularz** i **otwarta w systemie Windows 10 Przeprowadź test ustawienia aplikacji** jest dostępny tylko dla Office 365 Education i Office 365 użytkowników komercyjnych. Aby użyć tej funkcji, zaloguj się za pomocą konta służbowego lub szkolnego.

## Opcja dla testu

Ustawienie domyślne **Pokaż wyniki automatycznie**, umożliwia odpowiedzenie wyświetlenie wyników poszczególnych pytań po przesłaniu odpowiedzi testowych. Obok prawidłowych odpowiedzi na pytania testowe zostaną wyświetlone zielone znaczniki wyboru, a obok nieprawidłowych odpowiedzi zostanie wyświetlony czerwony tekst komunikatu. Wyłącz to ustawienie, jeśli informacje o prawidłowych i nieprawidłowych odpowiedziach na pytania testowe nie mają być wyświetlane.

**Uwaga: Opcja w** sekcji test i **Pokaż wyniki automatycznie** są dostępne tylko wtedy, gdy korzystasz z pytań testowych.

# Kto może wypełnić ten formularz

W przypadku korzystania z ustawienia domyślnego **tylko osoby w mojej organizacji mogą** odpowiedzieć, odpowiadający muszą znajdować się w Twojej organizacji i zalogować się w celu wypełniania formularza. Wybierz opcję **każda osoba z linkiem może odpowiedzieć**, jeśli chcesz zezwolić każdemu użytkownikowi, w tym osobom spoza organizacji, na wypełnienie tego testu lub formularza.

W przypadku umożliwienia wypełniania formularza tylko osobom z organizacji dostępne są dwie dodatkowe opcje. Wybierz pozycję **nazwa rekordu** , jeśli chcesz, aby każda odpowiedź na formularz zawierała nazwę i adres e-mail odpowiadający. Wyłącz to ustawienie, jeśli chcesz umożliwić przesyłanie anonimowych odpowiedzi do testu lub formularza. Wybierz **jedną odpowiedź na osobę** , jeśli chcesz ograniczyć odpowiedzi do jednej osoby. Wyłącz to ustawienie, aby umożliwić osobom odpowiadającym przesyłanie więcej niż jednej odpowiedzi do formularza. Domyślnie dozwolone jest przesyłanie większej liczby odpowiedzi.

**Uwaga:** Gdy odpowiedź jest anonimowa, nie są przechowywane żadne informacje umożliwiające identyfikację użytkownika, takie jak nazwa lub identyfikator użytkownika.

## Opcje odpowiedzi

### Akceptowanie odpowiedzi lub zamykanie formularza

Wyczyść ustawienie **Zaakceptuj odpowiedzi** , aby wyłączyć możliwość zbierania dodatkowych

odpowiedzi na formularze. Możesz także określić domyślny komunikat wyświetlany osobom odpowiadającym podczas próby przesłania odpowiedzi po wyłączeniu tego ustawienia.

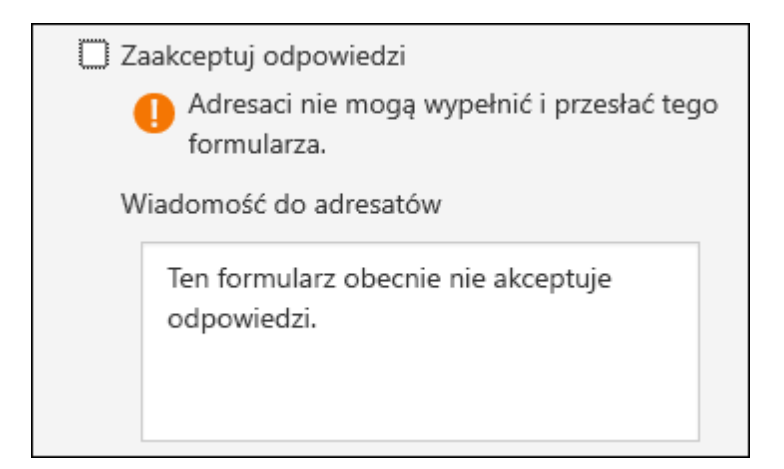

## Daty rozpoczęcia i zakończenia

Możesz określić dokładną datę i godzinę, Kiedy chcesz rozpocząć i zatrzymać zbieranie odpowiedzi formularzy. Kliknij pozycję **Data rozpoczęcia**, a następnie kliknij pole tekstowe Data i wybierz datę z kontrolki kalendarza. Wybierz godzinę z listy rozwijanej zawierającej kolejne godziny. Zrób to samo dla **daty zakończenia**.

| 🗹 Data rozpoczęcia |         |   |
|--------------------|---------|---|
| 10/25/2017 📋       | 8:00 AM | • |
| Data zakończenia   |         |   |
| 11/13/2017 💾       | 5:00 PM | • |

## Losowa kolejność pytań

Gdy korzystasz z ustawienia **losowo zadawane pytania** , Microsoft Forms losowo kolejność wyświetlanych pytań. Każda osoba odpowiadająca zobaczy inną kolejność pytań. Domyślnym ustawieniem jest wyświetlanie pytań w tej samej kolejności, w której wprowadzono je do formularza, dla wszystkich osób odpowiadających.

Po zakończeniu dostosowywania ustawień formularza kliknij przycisk **Wstecz**.

## Powiadomienie e-mail o każdej odpowiedzi

Aby otrzymywać powiadomienie pocztą e-mail dla każdej nowej odebranej odpowiedzi, kliknij **powiadomienie e-mail o każdym ustawieniu odpowiedzi**.

Otwieranie w systemie Windows 10 Zabierz aplikację testową W przypadku korzystania z tego ustawienia wymagane jest, aby w systemie Windows 10 do uzupełniania formularza były używane <u>aplikacja</u> <u>Wypełnij test</u> . Ta aplikacja tworzy środowisko, w którym jest ograniczony dostęp do innych zasobów podczas przeprowadzania testu. Aplikacja do przeprowadzania testów wykonuje następujące czynności:

- Wyświetla wyłącznie test.
- Czyści schowek.
- Uniemożliwia dostęp do innych witryn internetowych.
- Uniemożliwia otwieranie lub uzyskiwanie dostępu do innych aplikacji.
- Uniemożliwia udostępnianie, drukowanie lub nagrywanie ekranów.
- Uniemożliwia Zmienianie ustawień, rozszerzanie ekranów, wyświetlanie powiadomień, uzyskiwanie aktualizacji lub korzystanie z funkcji Auto wypełnianie.
- Uniemożliwia korzystanie z Cortany.

Po wybraniu tego ustawienia łącze udostępnione osobie odpowiadającej otworzy aplikację testową na komputerach z <u>aktualizacją Windows 10 z rocznicą</u>. Aplikacja żąda zalogowania się, a następnie prezentowania formularza.

**Uwaga:** Funkcja **Otwórz w systemie Windows 10 Przeprowadź test aplikacji** jest dostępna tylko wtedy, gdy korzystasz z pytań testowych oraz Office 365 Education i Office 365 użytkowników komercyjnych. Aby użyć tej funkcji, zaloguj się za pomocą konta służbowego lub

szkolnego. Osoby, które nie mają dostępu do systemu Windows 10, nie będą mogli skorzystać z **aplikacji testowej** .

### Pokaż punkty za pytanie osobom odpowiadającym

Na karcie **pytania** można przypisać wartość punktów do każdego pytania testowego. W nawiasach odpowiadających jest wyświetlana wartość z punktów wyświetlanych w nawiasach po pytaniu testu.

Uwaga: Opcja punkty jest dostępna tylko w przypadku korzystania z pytań testowych.